## How to Install the Unicode Armenian Font on Windows 10

Step 1: Go to Control Panel and Open Regional and Language Settings

Step 2: Click on Language

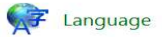

Step 3: Click on Add a Language

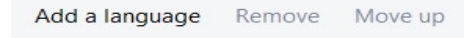

Step 4: Click on Armenian

Step 5: Click on Add

Step 6: Click on ( Հայերեն )

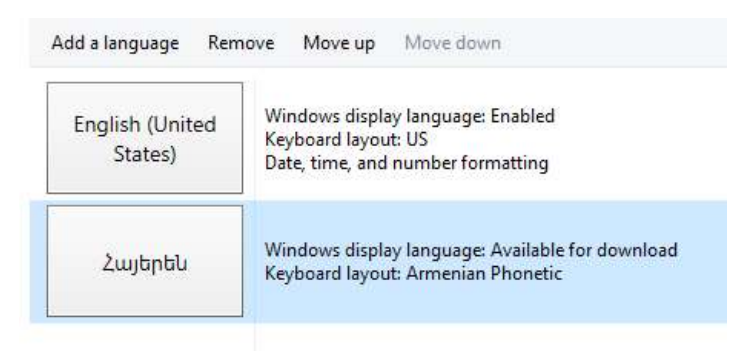

Step 7: Click on Options

Step 8: Click on Add an input method

Input method Armenian Phonetic Add an input method

Step 9: Choose one (Eastern or Western)

| Հայերեն  | Armenian Typewriter<br>Touch keyboard layout       | Preview |
|----------|----------------------------------------------------|---------|
| Keyboard | Armenian Typewriter - Extended                     | Preview |
| Հայերեն  | Armenian Western (Legacy)<br>Touch keyboard layout | Preview |

Step 10: Click on Add - Click on Save

Step 11: to switch between English and Armenian click on the ENG tab on the bottom left of your taskbar.

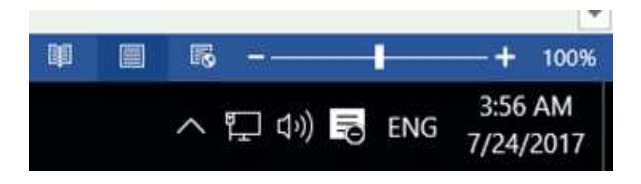